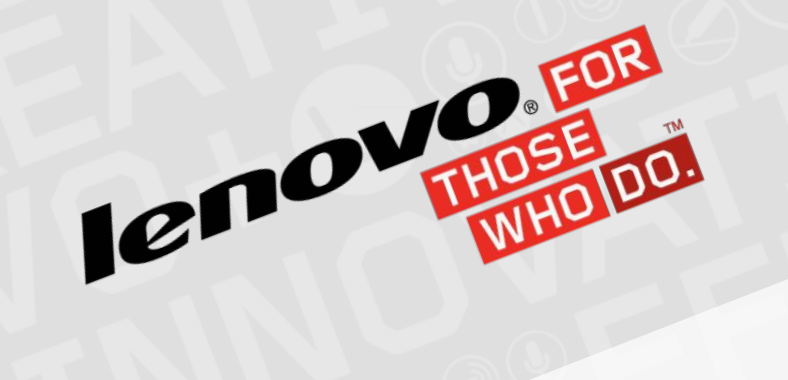

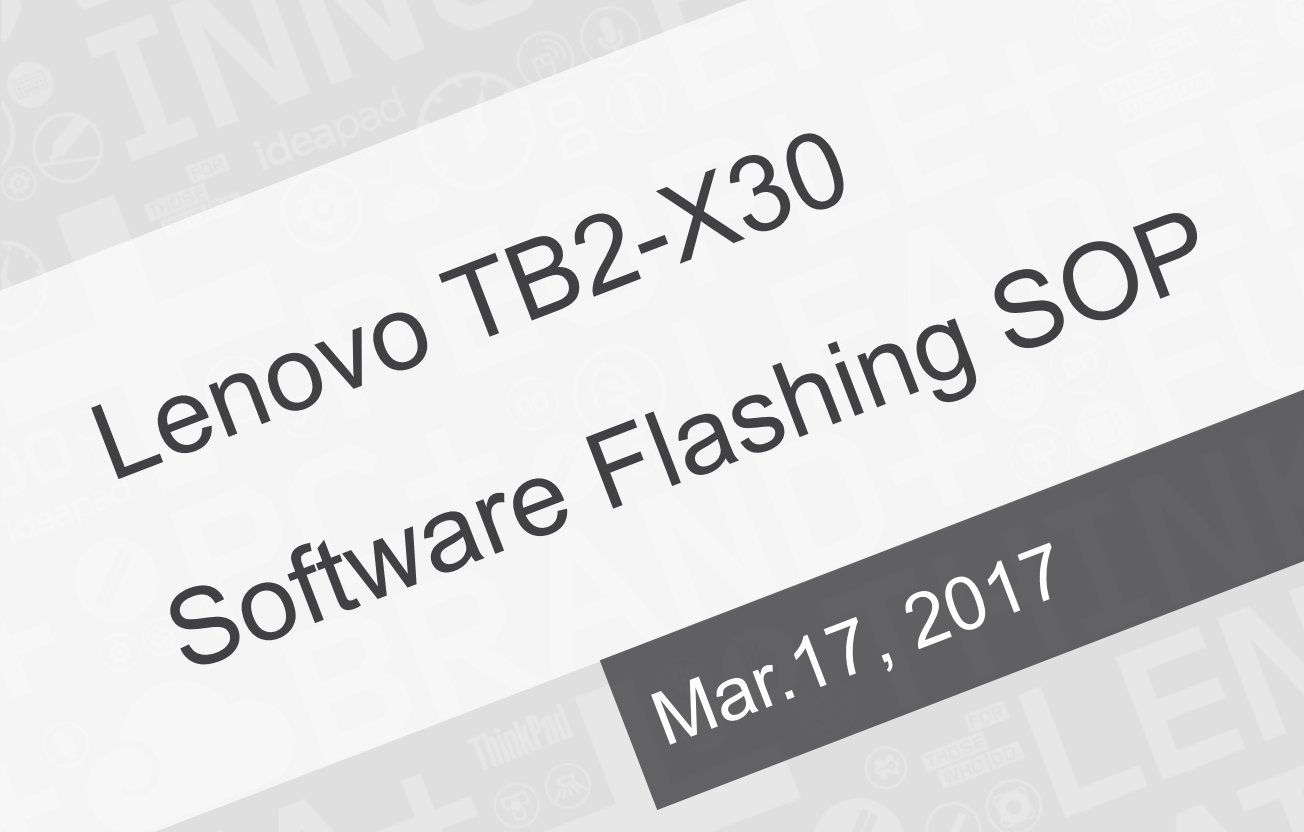

Received and the second second

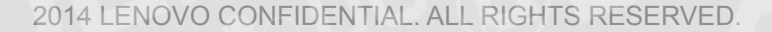

## Environment

| NO. | Device        | Qua. | Remark                                                                        |
|-----|---------------|------|-------------------------------------------------------------------------------|
| 1   | Computer      | 1    | CPU 1.7GHz or above, 512M ram or above,<br>Windows XP or win7 or win8 system. |
| 2   | Driver        | 1    | PlatDriversInstall1.8en                                                       |
| 3   | Download Tool | 1    | HQXA_CustomerDL_EMMC_V1.16_150818.zip                                         |
| 4   | USB Cable     | 1    | USB Cable                                                                     |

### **Driver Install**

Decompression the compression package: PlatDriversInstall1.8, Run PlatDriversInstall.exe. Proceed as follows:

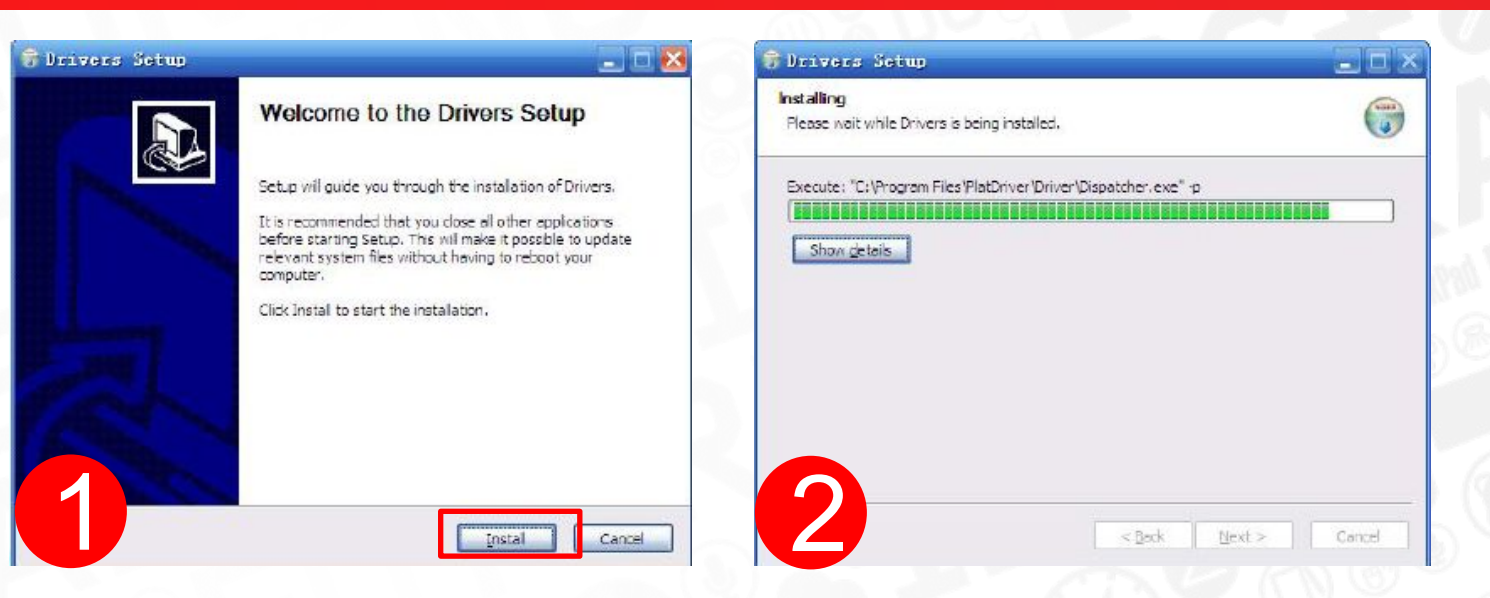

Driver is not certified WHQL. The first installation will show the following dialog box, Please click "Continue Anyway", it will tip many times. has not passed Windows Logo testing to verify its compatibility with Windows XP. (Tell me why this testing is important.)

Continuing your installation of this software may impair or destabilize the correct operation of your system either immediately or in the future. Microsoft strongly recommends that you stop this installation now and contact the hardware vendor for software that has passed Windows Logo testing.

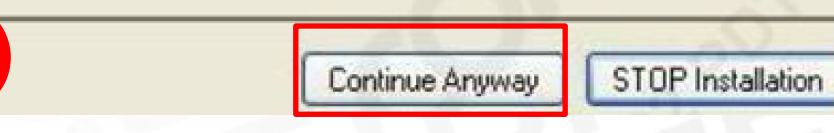

# **Driver Install**

After the installation complete, need to restart the computer to make the drives take effect.

#### 🗑 Drivers Setup

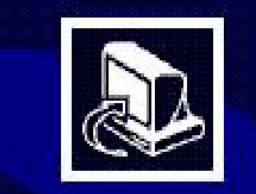

#### Completing the Drivers Setup

Your computer must be restarted in order to complete the installation of Drivers. Do you want to reboot now?

#### Reboot now

I want to manually reboot later

< Back

**Finish** 

Cancel

lenovo

#### **Program Install**

Decompression the compression package: HQXA\_CustomerDL\_EMMC\_V1. 16\_150818.zip

### **Run Program**

Run "ets.startrun.exe" program, program will starts normal. Login: Interface will show in Figure 1.

| Qua | alcomm Platfor<br>er Dir: | m eMMC Multiple Dov | vnload (LICENSE Canceld.)<br>venle \Desktop \tongwenle \tongw | venle             |          | ]     | Â |
|-----|---------------------------|---------------------|---------------------------------------------------------------|-------------------|----------|-------|---|
| DL  | . Para CFG:               | UpgradeVersion      | n , Retain NV Data(Fixed Partitic                             | n,Not Change EFS) |          |       |   |
|     | PORT                      | ITEM                | PROCESS                                                       | INFO              | P/F      | TIME  |   |
| 1   | NULL                      |                     | 0%                                                            |                   | NO PHONE | 00:00 | - |
| 2   | NULL                      |                     | 0%                                                            |                   | NO PHONE | 00:00 |   |
| 3   | NULL                      |                     | 0%                                                            |                   | NO PHONE | 00:00 |   |
| 4   | NULL                      |                     | 0%                                                            |                   | NO PHONE | 00:00 |   |
| 5   | NULL                      |                     | 0%                                                            |                   | NO PHONE | 00:00 |   |
| 6   | NULL                      |                     | 0%                                                            |                   | NO PHONE | 00:00 |   |
| 7   | NULL                      |                     | 0%                                                            |                   | NO PHONE | 00:00 |   |
| 8   | NULL                      |                     | 0%                                                            |                   | NO PHONE | 00:00 |   |
|     |                           |                     |                                                               |                   |          | •     |   |

|                                                                                                    | 1000                                                                                                    |                                                                                                    |                                                                                                    | A                                                                                           |                                                                                                    |                                                                                                    |                  |                                                                                     |            |             |      |      |    |
|----------------------------------------------------------------------------------------------------|----------------------------------------------------------------------------------------------------|----------------------------------------------------------------------------------------------------|----------------------------------------------------------------------------------------------------|---------------------------------------------------------------------------------------------|----------------------------------------------------------------------------------------------------|----------------------------------------------------------------------------------------------------|------------------|-------------------------------------------------------------------------------------|------------|-------------|------|------|----|
|                                                                                                    | Q                                                                                                    | ualcomm Pl                                                                                                    | atform                                                                                                    | IT MMC                                                                                      | Multiple                                                                                                    | Download                                                                                                    | (LICENSE Cance   | eld.)                                                                               |            |             |      |      |    |
|                                                                                                    | V                                                                                                    | /er Dir:                                                                                                    |                                                                                                    | bi                                                                                          | from FT                                                                                                    | P\TB2-X30L                                                                                                    | _USR_S000118     | _1608311903_Q8909                                                                   | ROW_C      | 10          | LISB | 8001 | 10 |
|                                                                                                    |                                                                                                    | DI Para CE                                                                                                    |                                                                                                    | Up                                                                                          | oradeVe                                                                                                    | ersion . Reta                                                                                                    | ain NV Data(Fixe | d Partition Not Chanc                                                               | e EES)     | 11          | USB  | 8002 | 10 |
|                                                                                                    |                                                                                                    |                                                                                                    |                                                                                                    |                                                                                             |                                                                                                    |                                                                                                    |                  |                                                                                     |            | 12          | USB  | 8003 | 10 |
|                                                                                                    |                                                                                                    |                                                                                                    | Start                                                                                                    | All                                                                                         |                                                                                                    |                                                                                                    |                  |                                                                                     |            | 13          | USB  | 8004 | 10 |
|                                                                                                    |                                                                                                    | PORT                                                                                                    | 1                                                                                                    | I                                                                                           | TEM                                                                                                    | ĺ.                                                                                                    | PROCESS          |                                                                                     | INFO       | 14          | LICE | 0005 | 10 |
|                                                                                                    |                                                                                                    | NIIL.                                                                                                    |                                                                                                    |                                                                                             |                                                                                                    |                                                                                                    | 0%               |                                                                                     |            |             |      |      |    |
|                                                                                                    |                                                                                                    |                                                                                                    |                                                                                                    |                                                                                             |                                                                                                    |                                                                                                    |                  |                                                                                     |            |             |      |      |    |
| )e                                                                                                    | evice Mana                                                                                                    | age V2.3.1                                                                                                    |                                                                                                    |                                                                                             |                                                                                                    |                                                                                                    |                  |                                                                                     |            | l           |      | Σ    |    |
| 1                                                                                                    | al Refresh                                                                                                    | Auto Refresh                                                                                                    | Time                                                                                                    | s = 5.s                                                                                     | uccess!                                                                                                    |                                                                                                    |                  | 0 Modify Cycle                                                                      | Shov       | v Port Info | ā:   |      |    |
| Ī                                                                                                    | USB                                                                                                    | View                                                                                                    | con                                                                                                    | D                                                                                           | PID                                                                                                    | USB_version                                                                                                    | chSN             | DevDesc                                                                             | Dev_name   |             |      |      |    |
|                                                                                                    | USB_111                                                                                                    | 1.1.1                                                                                                    | -                                                                                                    |                                                                                             | -                                                                                                    | 14                                                                                                    |                  |                                                                                     |            |             |      |      |    |
|                                                                                                    | USB_112                                                                                                    | 1.1.2                                                                                                    | -                                                                                                    | -                                                                                           | ~                                                                                                    | -                                                                                                    |                  |                                                                                     |            |             |      | _    |    |
|                                                                                                    |                                                                                                    |                                                                                                    |                                                                                                    |                                                                                             |                                                                                                    | -                                                                                                    |                  |                                                                                     |            |             |      |      |    |
|                                                                                                    | USB_113                                                                                                    | 1.1.5                                                                                                    | -                                                                                                    |                                                                                             | -                                                                                                    | -                                                                                                    |                  |                                                                                     |            |             |      |      |    |
|                                                                                                    | USB_113<br>USB_114<br>USB_115                                                                                                    | 1.1.4                                                                                                    | -                                                                                                    | -                                                                                           | -                                                                                                    | 1                                                                                                    |                  |                                                                                     |            |             |      |      |    |
|                                                                                                    | USB_113<br>USB_114<br>USB_115<br>USB_116                                                                                                    | 1.1.5<br>1.1.4<br>1.1.5<br>1.1.6                                                                                                    | -                                                                                                    | -                                                                                           | -                                                                                                    | -                                                                                                    |                  |                                                                                     |            |             |      |      |    |
|                                                                                                    | USB_113<br>USB_114<br>USB_115<br>USB_116<br>USB_117                                                                                                    | 1.1.5<br>1.1.4<br>1.1.5<br>1.1.6<br>1.1.7                                                                                                    | -                                                                                                    | -                                                                                           | -                                                                                                    | -                                                                                                    |                  |                                                                                     |            |             |      |      |    |
|                                                                                                    | USB_113<br>USB_114<br>USB_115<br>USB_116<br>USB_117<br>USB_118                                                                                                    | 1.1.3<br>1.1.4<br>1.1.5<br>1.1.6<br>1.1.7<br>1.1.8                                                                                                    | -                                                                                                    | -                                                                                           | •                                                                                                    | -                                                                                                    |                  |                                                                                     |            |             |      |      |    |
|                                                                                                    | USB_113<br>USB_114<br>USB_115<br>USB_116<br>USB_117<br>USB_118<br>USB_102                                                                                                    | 1.1.3<br>1.1.4<br>1.1.5<br>1.1.6<br>1.1.7<br>1.1.8<br>1.2                                                                                                    |                                                                                                    | -                                                                                           |                                                                                                    |                                                                                                    |                  |                                                                                     |            |             |      |      |    |
|                                                                                                    | USB_113<br>USB_114<br>USB_115<br>USB_116<br>USB_117<br>USB_118<br>USB_102<br>USB_8001                                                                                                    | 1.1.3<br>1.1.4<br>1.1.5<br>1.1.6<br>1.1.7<br>1.1.8<br>1.2                                                                                                    |                                                                                                    | -                                                                                           |                                                                                                    | -                                                                                                    |                  |                                                                                     |            |             |      |      |    |
| and the second second s | USB_113<br>USB_114<br>USB_115<br>USB_116<br>USB_117<br>USB_118<br>USB_102<br>USB_8001<br>USB_8002                                                                                                    | 1.1.3<br>1.1.4<br>1.1.5<br>1.1.6<br>1.1.7<br>1.1.8<br>1.2                                                                                                    |                                                                                                    | -                                                                                           | -                                                                                                    | -                                                                                                    |                  |                                                                                     |            |             |      |      |    |
| and the second second s | USB_113<br>USB_114<br>USB_115<br>USB_116<br>USB_117<br>USB_118<br>USB_102<br>USB_8001<br>USB_8002<br>USB_8003                                                                                                    | 1.1.3<br>1.1.4<br>1.1.5<br>1.1.6<br>1.1.7<br>1.1.8<br>1.2<br>10.3                                                                                                    | -<br>-<br>-<br>-<br>-<br>-<br>YES                                                                                                    | -<br>-<br>-<br>-<br>-<br>-<br>-<br>0x05C6                                                   | -<br>-<br>-<br>-<br>-<br>-<br>-<br>-<br>-<br>-                                                                       | -<br>-<br>-<br>-<br>-<br>-<br>USB2.0(0200)                                                                                        |                  | Qualcomm HS-USB                                                                     | COM14(Diag | a)          |      |      |    |
| and the second second s | USB_113<br>USB_114<br>USB_115<br>USB_116<br>USB_117<br>USB_118<br>USB_102<br>USB_8001<br>USB_8001<br>USB_8002<br>USB_8003<br>USB_8004                                                                                     | 1.1.3<br>1.1.4<br>1.1.5<br>1.1.6<br>1.1.7<br>1.1.8<br>1.2<br>10.3<br>10.4                                                                                                    | -<br>-<br>-<br>-<br>-<br>-<br>-<br>YES<br>TES                                                                                                    | -<br>-<br>-<br>-<br>-<br>-<br>-<br>-<br>-<br>-<br>-<br>-<br>-<br>-<br>-<br>-<br>-<br>-<br>- | -<br>-<br>-<br>-<br>-<br>-<br>-<br>-<br>-<br>-<br>-<br>-<br>-<br>-<br>-<br>-<br>-<br>-<br>-                          | -<br>-<br>-<br>-<br>-<br>-<br>-<br>USB2.0(0200)<br>USB2.0(0200)                                                                   |                  | Qualcomm HS-USB<br>proadcom sidecoorin                                              | COM14(Diag | a)          |      |      |    |
| a second and a second second s | USB_113<br>USB_114<br>USB_115<br>USB_115<br>USB_116<br>USB_117<br>USB_118<br>USB_102<br>USB_8001<br>USB_8002<br>USB_8003<br>USB_8003<br>USB_8005                                                                          | 1.1.3<br>1.1.4<br>1.1.5<br>1.1.6<br>1.1.7<br>1.1.8<br>1.2<br>10.3<br>10.4<br>10.5                                                                                                    | -<br>-<br>-<br>-<br>-<br>-<br>-<br>YES<br>TES<br>-                                                                                                    | -<br>-<br>-<br>-<br>-<br>-<br>-<br>-<br>-<br>-<br>-<br>-<br>-<br>-<br>-<br>-<br>-<br>-<br>- | -<br>-<br>-<br>-<br>-<br>-<br>-<br>-<br>-<br>-<br>-<br>-<br>-<br>-<br>-<br>-<br>-<br>-<br>-                          | -<br>-<br>-<br>-<br>-<br>USB2.0(0200)<br>-<br>-                                                                                   |                  | Qualcomm HS-USB<br>Broadcom bildetoodh                                              | COM14(Diag | 9)          |      |      |    |
| and the second second sec                                                                                                    | USB_113<br>USB_114<br>USB_115<br>USB_115<br>USB_116<br>USB_117<br>USB_118<br>USB_102<br>USB_8001<br>USB_8001<br>USB_8003<br>USB_8005<br>USB_8005                                                                          | 1.1.3<br>1.1.4<br>1.1.5<br>1.1.6<br>1.1.7<br>1.1.8<br>1.2<br>10.3<br>10.4<br>10.5<br>10.5<br>10.6                                                                                                    | -<br>-<br>-<br>-<br>-<br>-<br>-<br>-<br>-<br>YES<br>-<br>YES                                                                                                    | -<br>-<br>-<br>-<br>-<br>-<br>-<br>-<br>-<br>-<br>-<br>-<br>-<br>-<br>-<br>-<br>-<br>-<br>- | -<br>-<br>-<br>-<br>-<br>-<br>-<br>-<br>-<br>-<br>-<br>-<br>-<br>-<br>-<br>-<br>-<br>-<br>-                          | -<br>-<br>-<br>-<br>-<br>-<br>-<br>-<br>-<br>-<br>-<br>-<br>-<br>-<br>-<br>-<br>-<br>-<br>-                                       |                  | Qualcomm HS-USB<br>Broadcom blactoord<br>USB Composite Device                       | COM14(Diag | 3)          |      |      |    |
| and the second second sec                                                                                                    | USB_113<br>USB_114<br>USB_115<br>USB_116<br>USB_116<br>USB_117<br>USB_118<br>USB_102<br>USB_8001<br>USB_8001<br>USB_8003<br>USB_8005<br>USB_8005<br>USB_8005                                                              | 1.1.3<br>1.1.4<br>1.1.5<br>1.1.6<br>1.1.7<br>1.1.8<br>1.2<br>10.3<br>10.4<br>10.5<br>10.6<br>10.6<br>10.7<br>10.6                                                                                                    | -<br>-<br>-<br>-<br>-<br>-<br>-<br>-<br>-<br>-<br>-<br>-<br>-<br>-<br>-<br>-<br>-<br>-<br>-                                                                          | -<br>-<br>-<br>-<br>-<br>-<br>-<br>-<br>-<br>-<br>-<br>-<br>-<br>-<br>-<br>-<br>-<br>-<br>- | -<br>-<br>-<br>-<br>-<br>-<br>-<br>-<br>-<br>-<br>-<br>-<br>-<br>-<br>-<br>-<br>-<br>-<br>-                          | -<br>-<br>-<br>-<br>-<br>-<br>-<br>-<br>-<br>-<br>-<br>-<br>-<br>-<br>-<br>-<br>-<br>-<br>-                                       |                  | Qualcomm HS-USB<br>Broadcom Bloecouth<br>USB Composite Device<br>Synaptics FP Senso | COM14(Diag | 9)          |      |      |    |
| and the second second se                                                                                                    | USB_113<br>USB_114<br>USB_115<br>USB_116<br>USB_117<br>USB_118<br>USB_102<br>USB_8001<br>USB_8001<br>USB_8003<br>USB_8005<br>USB_8005<br>USB_8006<br>USB_8007<br>USB_8007                                                 | 1.1.3<br>1.1.4<br>1.1.5<br>1.1.6<br>1.1.7<br>1.1.8<br>1.2<br>10.3<br>10.4<br>10.5<br>10.6<br>10.6<br>10.7<br>10.6<br>10.7<br>10.8                                                                                                    | -<br>-<br>-<br>-<br>-<br>-<br>-<br>-<br>-<br>-<br>-<br>-<br>-<br>YES<br>-<br>YES<br>-<br>YES<br>-<br>-<br>-<br>-<br>-<br>-<br>-<br>-                                 | -<br>-<br>-<br>-<br>-<br>-<br>-<br>-<br>-<br>-<br>-<br>-<br>-<br>-<br>-<br>-<br>-<br>-<br>- | -<br>-<br>-<br>-<br>-<br>-<br>-<br>-<br>-<br>-<br>-<br>-<br>-<br>-<br>-<br>-<br>-<br>-<br>-                          | -<br>-<br>-<br>-<br>-<br>-<br>-<br>-<br>USB2.0(0200)<br>USB2.0(0200)<br>USB1.1(0110)<br>-                                         |                  | Qualcomm HS-USB<br>Broadcom bibetoort<br>USB Composite Device<br>Synaptics FP Senso | COM14(Diag | a)          |      |      |    |
| and the second second sec                                                                                                    | USB_113<br>USB_114<br>USB_115<br>USB_115<br>USB_117<br>USB_102<br>USB_8001<br>USB_8001<br>USB_8003<br>USB_8005<br>USB_8007<br>USB_8007<br>USB_8007<br>USB_8008<br>USB_8009                                                | 1.1.3<br>1.1.4<br>1.1.5<br>1.1.6<br>1.1.7<br>1.1.8<br>1.2<br>10.3<br>10.4<br>10.5<br>10.6<br>10.7<br>10.5<br>10.6<br>10.7<br>10.8<br>10.9<br>10.9<br>1 | -<br>-<br>-<br>-<br>-<br>-<br>YES<br>YES<br>-<br>YES<br>-<br>-<br>-<br>YES<br>-<br>-<br>-<br>-                                                                       | -<br>-<br>-<br>-<br>-<br>-<br>-<br>-<br>-<br>-<br>-<br>-<br>-<br>-<br>-<br>-<br>-<br>-<br>- | -<br>-<br>-<br>-<br>-<br>-<br>-<br>-<br>-<br>-<br>-<br>-<br>-<br>-<br>-<br>-<br>-<br>-<br>-                          | -<br>-<br>-<br>-<br>-<br>-<br>-<br>-<br>USB2.0(0200)<br>USB2.0(0200)<br>USB2.0(0200)<br>USB1.1(0110)<br>-<br>-                    |                  | Qualcomm HS-USB<br>Broadcom bluetoord<br>USB Composite Device<br>Synaptics FP Senso | COM14(Diag | a)          |      |      |    |
|                                                                                                    | USB_113<br>USB_114<br>USB_115<br>USB_115<br>USB_117<br>USB_117<br>USB_8001<br>USB_8001<br>USB_8001<br>USB_8003<br>USB_8005<br>USB_8005<br>USB_8006<br>USB_8009<br>USB_8009<br>USB_8011                                    | 1.1.3<br>1.1.4<br>1.1.5<br>1.1.6<br>1.1.7<br>1.1.8<br>1.2<br>10.3<br>10.4<br>10.5<br>10.6<br>10.5<br>10.6<br>10.7<br>10.8<br>10.9<br>10.9<br>10.9<br>10.9<br>10.11                                                                                                    | -<br>-<br>-<br>-<br>-<br>-<br>-<br>YES<br>YES<br>YES<br>-<br>-<br>YES<br>-<br>-<br>-<br>-<br>-<br>-<br>-<br>-<br>-<br>-<br>-<br>-<br>-<br>-<br>-<br>-<br>-<br>-<br>- | -<br>-<br>-<br>-<br>-<br>-<br>-<br>-<br>-<br>-<br>-<br>-<br>-<br>-<br>-<br>-<br>-<br>-<br>- | -<br>-<br>-<br>-<br>-<br>-<br>-<br>-<br>-<br>-<br>-<br>-<br>-<br>-<br>-<br>-<br>-<br>-<br>-                          | -<br>-<br>-<br>-<br>-<br>-<br>-<br>-<br>-<br>-<br>-<br>-<br>-<br>-<br>-<br>-<br>-<br>-<br>-                                       |                  | Qualcomm HS-USB<br>proadcom bluework<br>USB Composite Device<br>Synaptics FP Senso  | COM14(Diaç | 3)          |      |      |    |
|                                                                                                    | USB_113<br>USB_114<br>USB_115<br>USB_115<br>USB_116<br>USB_116<br>USB_116<br>USB_112<br>USB_8001<br>USB_8001<br>USB_8003<br>USB_8006<br>USB_8006<br>USB_8006<br>USB_8000<br>USB_8000<br>USB_8001<br>USB_8011<br>USB_8011  | 1.1.3<br>1.1.4<br>1.1.5<br>1.1.6<br>1.1.7<br>1.1.8<br>1.2<br>10.3<br>10.4<br>10.5<br>10.6<br>10.7<br>10.5<br>10.6<br>10.7<br>10.9<br>10.9<br>10.9<br>10.10<br>10.9<br>10.11<br>10.12                                                                                                    | -<br>-<br>-<br>-<br>-<br>-<br>-<br>-<br>YES<br>YES<br>-<br>-<br>-<br>-<br>-<br>-<br>-<br>-<br>-                                                                      | -<br>-<br>-<br>-<br>-<br>-<br>-<br>-<br>-<br>-<br>-<br>-<br>-<br>-<br>-<br>-<br>-<br>-<br>- | -<br>-<br>-<br>-<br>-<br>-<br>-<br>-<br>-<br>-<br>0x9008<br>0x207A<br>-<br>0x0299<br>0x0011<br>-<br>-<br>-<br>-<br>- | -<br>-<br>-<br>-<br>-<br>-<br>-<br>-<br>-<br>-<br>-<br>-<br>-<br>-<br>-<br>-<br>-<br>-<br>-                                       |                  | Qualcomm HS-USB<br>Broadcom Blattooth<br>USB Composite Device<br>Synaptics FP Senso | COM14(Diag | D)          |      |      |    |
|                                                                                                    | USB_111<br>USB_114<br>USB_115<br>USB_115<br>USB_117<br>USB_118<br>USB_102<br>USB_8001<br>USB_8005<br>USB_8005<br>USB_8005<br>USB_8006<br>USB_8006<br>USB_8000<br>USB_8001<br>USB_8011<br>USB_8011<br>USB_8012<br>USB_8012 | 1.1.3<br>1.1.4<br>1.1.5<br>1.1.6<br>1.1.7<br>1.1.8<br>10.3<br>10.4<br>10.5<br>10.6<br>10.7<br>10.5<br>10.6<br>10.7<br>10.5<br>10.6<br>10.7<br>10.8<br>10.9<br>10.10<br>10.11<br>10.12<br>10.13                                                                                                    | -<br>-<br>-<br>-<br>-<br>-<br>-<br>-<br>-<br>-<br>-<br>-<br>-<br>-<br>-<br>-<br>-<br>-<br>-                                                                          | -<br>-<br>-<br>-<br>-<br>-<br>-<br>-<br>-<br>-<br>-<br>-<br>-<br>-<br>-<br>-<br>-<br>-<br>- | -<br>-<br>-<br>-<br>-<br>-<br>-<br>-<br>-<br>-<br>-<br>-<br>-<br>-<br>-<br>-<br>-<br>-<br>-                          | -<br>-<br>-<br>-<br>-<br>-<br>-<br>USB2.0(0200)<br>USB2.0(0200)<br>USB2.0(0200)<br>-<br>-<br>-<br>-<br>-<br>-<br>-<br>-<br>-<br>- |                  | Qualcomm HS-USB<br>Broadcom bluetoord<br>USB Composite Device<br>Synaptics FP Senso | COM14(Diaç | D)          |      |      |    |
|                                                                                                    | USB_113<br>USB_114<br>USB_115<br>USB_115<br>USB_115<br>USB_117<br>USB_101<br>USB_8001<br>USB_8001<br>USB_8005<br>USB_8005<br>USB_8005<br>USB_8007<br>USB_8008<br>USB_8001<br>USB_8010<br>USB_8011<br>USB_8011<br>USB_8013 | 1.1.3<br>1.1.4<br>1.1.5<br>1.1.6<br>1.1.7<br>1.1.8<br>1.2<br>10.3<br>10.4<br>10.5<br>10.6<br>10.7<br>10.6<br>10.7<br>10.6<br>10.7<br>10.8<br>10.9<br>10.0<br>10.9<br>10.10<br>10.11<br>10.12<br>10.13                                                                                                    | -<br>-<br>-<br>-<br>-<br>-<br>-<br>YES<br>-<br>-<br>-<br>-<br>-<br>-<br>-                                                                                            | -<br>-<br>-<br>-<br>-<br>-<br>-<br>-<br>-<br>-<br>-<br>-<br>-<br>-<br>-<br>-<br>-<br>-<br>- | -<br>-<br>-<br>-<br>-<br>-<br>-<br>-<br>-<br>-<br>-<br>-<br>-<br>-<br>-<br>-<br>-<br>-<br>-                          | -<br>-<br>-<br>-<br>-<br>-<br>-<br>-<br>-<br>-<br>-<br>-<br>-<br>-<br>-<br>-<br>-<br>-<br>-                                       |                  | Qualcomm HS-USB<br>proadcom bluework<br>USB Composite Device<br>Synaptics FP Senso  | COM14(Diag | a)          |      |      |    |

#### Can be switched on.

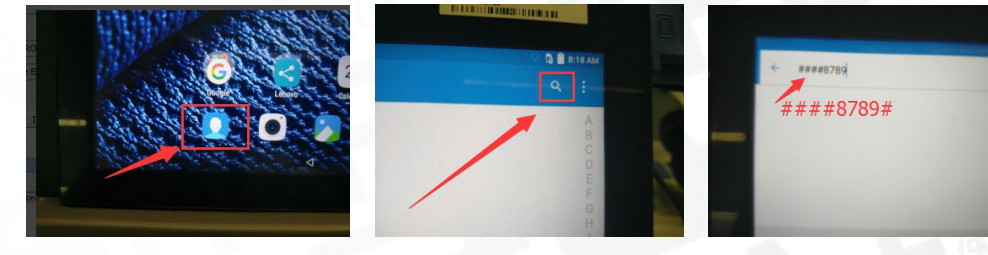

CLOSE

START USER N

Current phone to factory model To change the phone mode must restart to take effect. click will automatically restart after setting the phonel Use the above steps to turn on the factory mode, In the power-on state, use a cable to connect the PC.

lenovo

#### Can not boot.

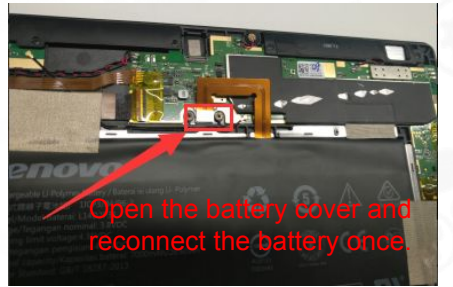

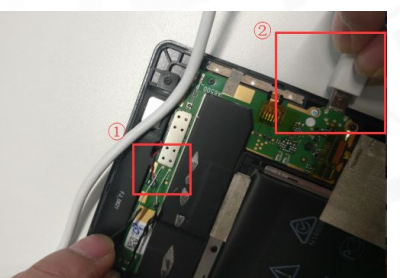

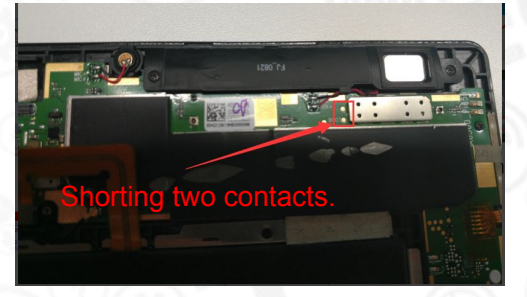

1. Reconnect the battery once

2. Shorting two contacts and ues a cable to connect PC.

## Path Configure

Firstly you need to configure the path and port. Figure 2:

**Download Configure** 

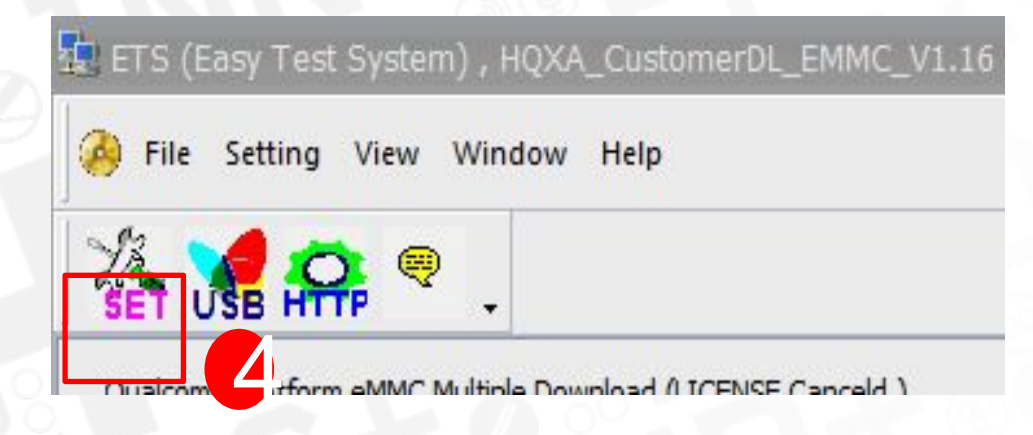

Select the software version of the root directory, if the path is not correct, download tooltip error.

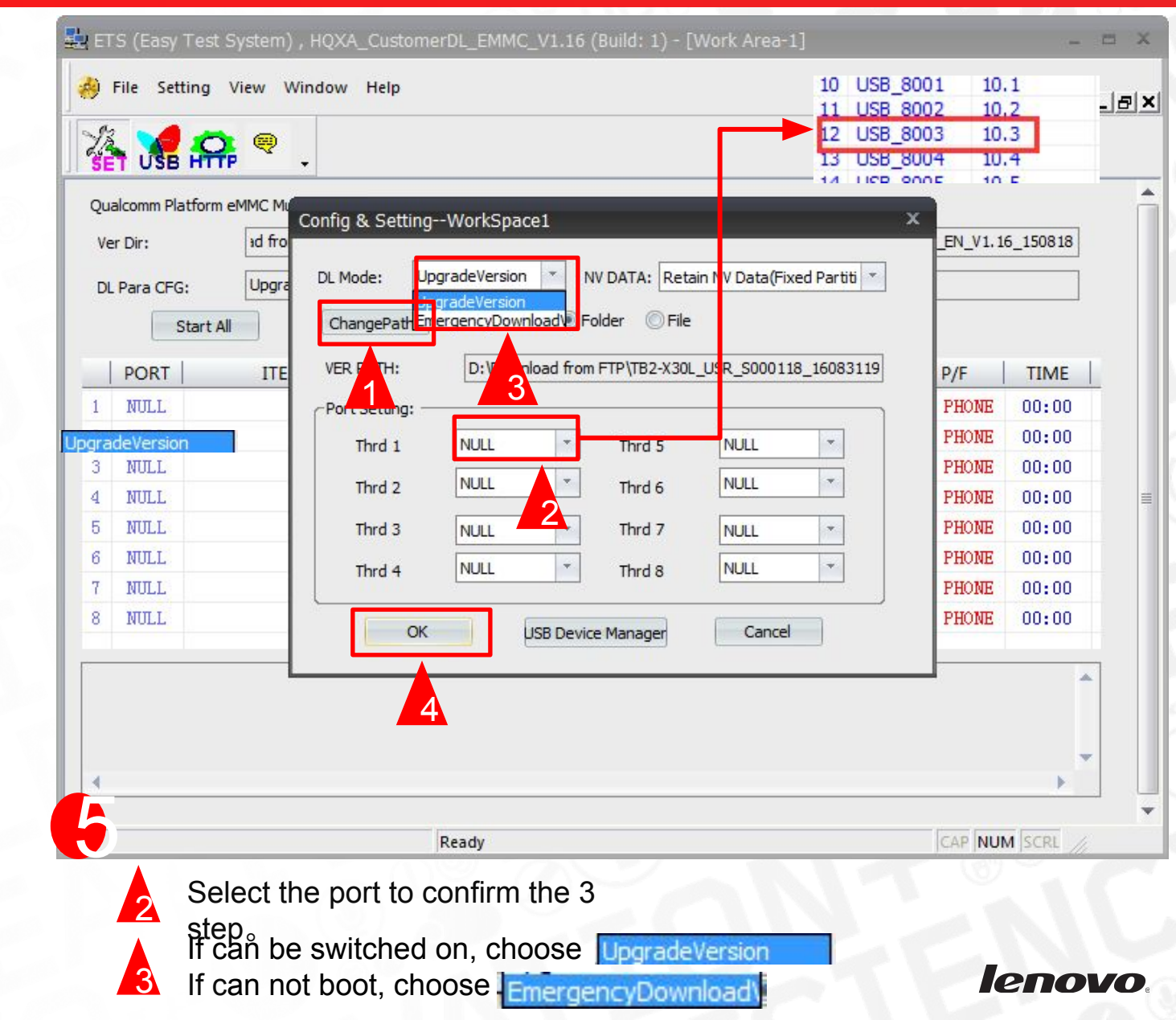

### Can be switched on.

Has opened the factory mode, boot state connected with the PC.

| Qualcomm Platform eMMC Multiple Download (LICENSE Canceld.)                                                                                             |             |                  |       |  |          |        |  |   |
|----------------------------------------------------------------------------------------------------|-------------|------------------|-------|--|----------|--------|--|---|
| Ver Dr: D: Download mom FIP/IB2-X30L_USK_S000118_1008311903_Q8909_KOW_QPS1 DL Para CEG: UpgradeVersion , Retain NV Data(Fixed Partition,Not Change EFS) |             |                  |       |  |          |        |  |   |
|                                                                                                    |             |                  |       |  |          |        |  | 1 |
| US                                                                                                    | SB800 BTB2- | X30L S000118 160 | 0%    |  | READY    | 00:00  |  |   |
|                                                                                                    | NULL        |                  | 0%    |  | NO PHONE | 00:00  |  |   |
|                                                                                                    | NULL        |                  | 0%    |  | NO PHONE | 00:00  |  |   |
|                                                                                                    | NULL.       |                  | 0%    |  | NO PHONE | 00:00  |  |   |
|                                                                                                    | NULL        |                  | 0%    |  | NO PHONE | 00:00  |  |   |
|                                                                                                    | NULL        |                  | 0%    |  | NO PHONE | 00:00  |  |   |
|                                                                                                    | NULL        |                  | 0%    |  | NO PHONE | 00:00  |  |   |
|                                                                                                    | NULL        |                  | 0%    |  | NO PHONE | 00:00  |  |   |
|                                                                                                    |             |                  |       |  |          | -      |  |   |
|                                                                                                    |             |                  |       |  |          |        |  |   |
|                                                                                                    |             |                  | Deady |  | CAP NUM  | A SCRI |  |   |

### Can not boot.

Off, press volume + and - connect the PC through the cable at the same time.

| Qualcomm Platform eN<br>Ver Dir:<br>DL Para CFG: |            | rm eMMC Multiple Download<br>D:\Download from F<br>EmergencyDownload | d (LICENSE Canceld.)<br>IP\TB2-X30L_USR_S00011&<br>Wersion , Emergency Down | 8_1608311903_Q8909_ROW_QPS<br>load Ver,Retain NV(Used for Repai | r)       |       |
|--------------------------------------------------|------------|----------------------------------------------------------------------|-----------------------------------------------------------------------------|-----------------------------------------------------------------|----------|-------|
|                                                  | PORT       |                                                                      | PROCESS                                                                     | INFO                                                            | P/F      | TIME  |
| 1                                                | USB8001 sa | hara download mode                                                   | 0%                                                                          |                                                                 | READY    | 00:00 |
| 2                                                | NULL       |                                                                      | 0%                                                                          |                                                                 | NO PHONE | 00:00 |
| 3                                                | NULL       |                                                                      | 0%                                                                          |                                                                 | NO PHONE | 00:00 |
| 4                                                | NULL       |                                                                      | 0%                                                                          |                                                                 | NO PHONE | 00:00 |
| 5                                                | NULL       |                                                                      | 0%                                                                          |                                                                 | NO PHONE | 00:00 |
| 6                                                | NULL       |                                                                      | 0%                                                                          |                                                                 | NO PHONE | 00:00 |
| 7                                                | NULL       |                                                                      | 0%                                                                          |                                                                 | NO PHONE | 00:00 |
| в                                                | NULL       |                                                                      | 0%                                                                          |                                                                 | NO PHONE | 00:00 |
| 4                                                |            |                                                                      |                                                                             |                                                                 |          | •     |
| -                                                |            |                                                                      | Ready                                                                       |                                                                 | CAP NUT  |       |

#### lenovo

### **Download Process**

After you configure the path and port, point the "Start All" button to start the download process. This tool supports up to 8 threads to download, based on software running stability considerations, it would be best 6 threads running.

| Ver Dir: C:\Users\tongwenle\E    |            | esktop\tongwenle\TB2-X30F_S000007_150818_ROW |                                             |      |          |       |  |
|----------------------------------|------------|----------------------------------------------|---------------------------------------------|------|----------|-------|--|
| DL Para CFG: UpgradeVersion , R/ |            | UpgradeVersion , Reta                        | ain NV Data(Fixed Partition,Not Change EFS) |      |          |       |  |
|                                  | Start      | All                                          |                                             |      |          |       |  |
|                                  | PORT       | ITEM                                         | PROCESS                                     | INFO | P/F      | TIME  |  |
|                                  | USB8003TB2 | -X30M_USR_S000001                            | 0%                                          |      | READY    | 00:00 |  |
|                                  | NOLL       |                                              | 0%                                          |      | NO PHONE | 00:00 |  |
| 1                                | NULL       |                                              | 0%                                          |      | NO PHONE | 00:00 |  |
| L                                | NULL       |                                              | 0%                                          |      | NO PHONE | 00:00 |  |
| ī                                | NULL       |                                              | 0%                                          |      | NO PHONE | 00:00 |  |
|                                  | NULL       |                                              | 0%                                          |      | NO PHONE | 00:00 |  |
|                                  | NULL       |                                              | 0%                                          |      | NO PHONE | 00:00 |  |
| }                                | NULL       |                                              | 0%                                          |      | NO PHONE | 00:00 |  |
| _                                |            |                                              |                                             |      |          | *     |  |

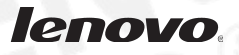

### **Download Pass**

| Ve | er Dir:     | C:\Users\tongwe                                                 | \Users\tongwenle\Desktop\tongwenle\TB2-X30F_S000007_150818_ROW |                   |          |       |  |  |
|----|-------------|-----------------------------------------------------------------|----------------------------------------------------------------|-------------------|----------|-------|--|--|
| DI | L Para CFG: | UpgradeVersion , Retain NV Data(Fixed Partition,Not Change EFS) |                                                                |                   |          |       |  |  |
|    | Start       | All                                                             | 6                                                              |                   |          |       |  |  |
|    | PORT        | ITEM                                                            | PROCESS                                                        | INFO              | P/F      | TIME  |  |  |
| 1  | USB8003     | no phone                                                        | 100%                                                           | Download Success. | SUCCESS  | 03:19 |  |  |
| 2  | NULL        |                                                                 | 0%                                                             |                   | NO PHONE | 00:00 |  |  |
| 3  | NULL        |                                                                 | 0%                                                             |                   | NO PHONE | 00:00 |  |  |
| 4  | NULL        |                                                                 | 0%                                                             |                   | NO PHONE | 00:00 |  |  |
| 5  | NULL        |                                                                 | 0%                                                             |                   | NO PHONE | 00:00 |  |  |
| 6  | NULL        |                                                                 | 0%                                                             |                   | NO PHONE | 00:00 |  |  |
| 7  | NULL        |                                                                 | 0%                                                             |                   | NO PHONE | 00:00 |  |  |
| 8  | NULL        |                                                                 | 0%                                                             |                   | NO PHONE | 00:00 |  |  |
|    |             |                                                                 |                                                                |                   |          |       |  |  |

2014 LENOVO CONFIDENTIAL. ALL RIGHTS RESERVED.

10

#### lenovo

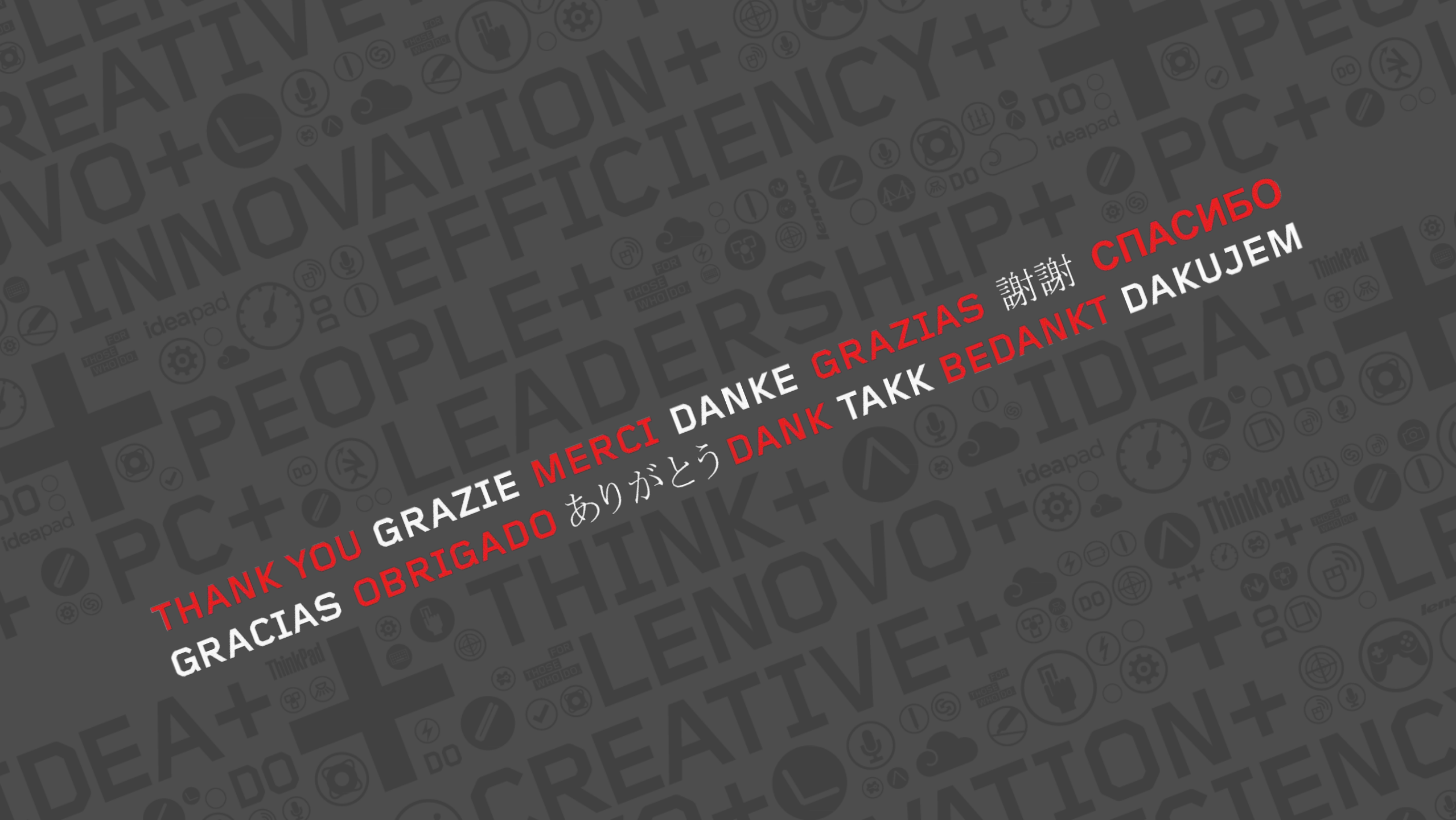